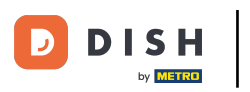

## Prvi korak je da otvorite primljenu e-poštu i kliknete na molimo kliknite ovdje.

| Bonjour testtesttest owner,<br>Félicitations !! Votre nouveau restaurant <b>testtesttest</b> a ét<br>succès.<br>Nous avons créé un utilisateur afin de vous permettre de<br>compte et le menu.<br>Votre nom d'utilisateur est :<br>Pour définir le mot de passe <u>merci de bien vouloir clique</u><br>Vous pouvez également copier et coller le lien ci-dessou:<br>nouvelle fenêtre de votre navigateur :<br><u>https://testtes-test.order.acc.app.hd.digital/admin/login/<br/>code=5HVIbDWgJR2UKnFiyX5RkMvFdGSP6Vj5eR7bRhc</u> | té créé avec<br>e gérer votre<br>er ici<br>s dans une<br><u>(reset?</u><br>dpWr |
|----------------------------------------------------------------------------------------------------|---------------------------------------------------------------------------------|
| © 2020 testtesttest. All rights reserved.                                                                                                    |                                                                                 |

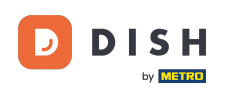

Ponovno postavite lozinku upisivanjem nove.

| Reset your Password          |
|------------------------------|
| Confirm Password             |
| Back to Login Reset Password |
|                              |
|                              |
|                              |

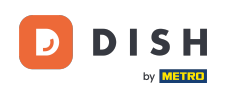

Potvrdite novu lozinku ponovnim upisivanjem i kliknite na reset password.

| Reset your Password |             |  |
|---------------------|-------------|--|
| ••••••              |             |  |
| Back to Login Reset | et Password |  |
|                     |             |  |
|                     |             |  |

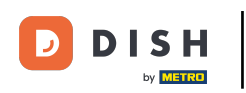

e Klik

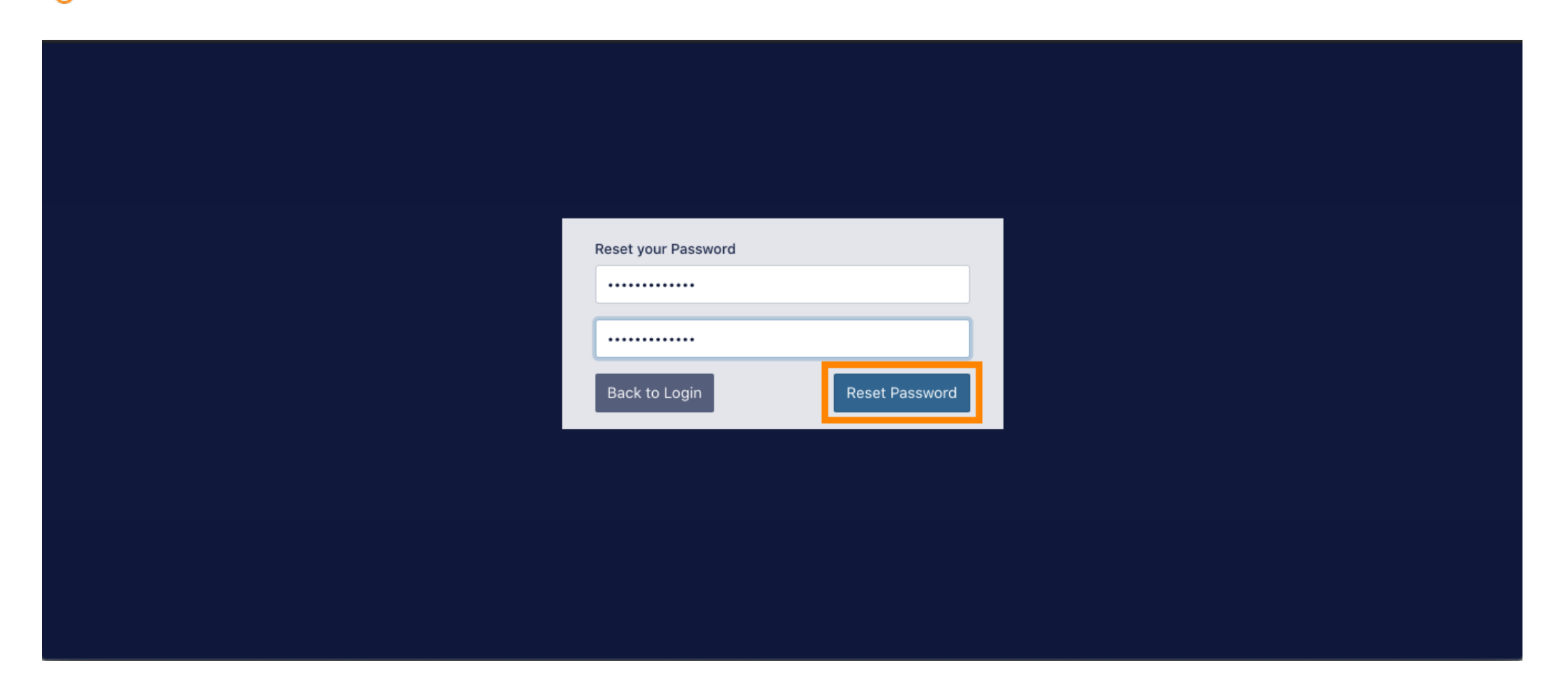

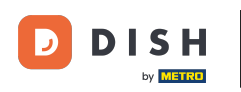

Sada se prijavite upisivanjem svog korisničkog imena (e-mail adrese).

| Username              |  |
|-----------------------|--|
| Password              |  |
|                       |  |
| Forgot your password? |  |
|                       |  |
|                       |  |
|                       |  |

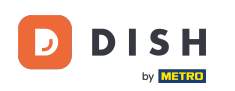

I tvoja lozinka . Zatim kliknite na prijavu .

| Username<br>c         |  |
|-----------------------|--|
| Password              |  |
| Forgot your password? |  |
|                       |  |
|                       |  |

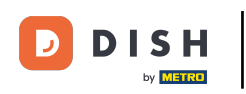

e Klik

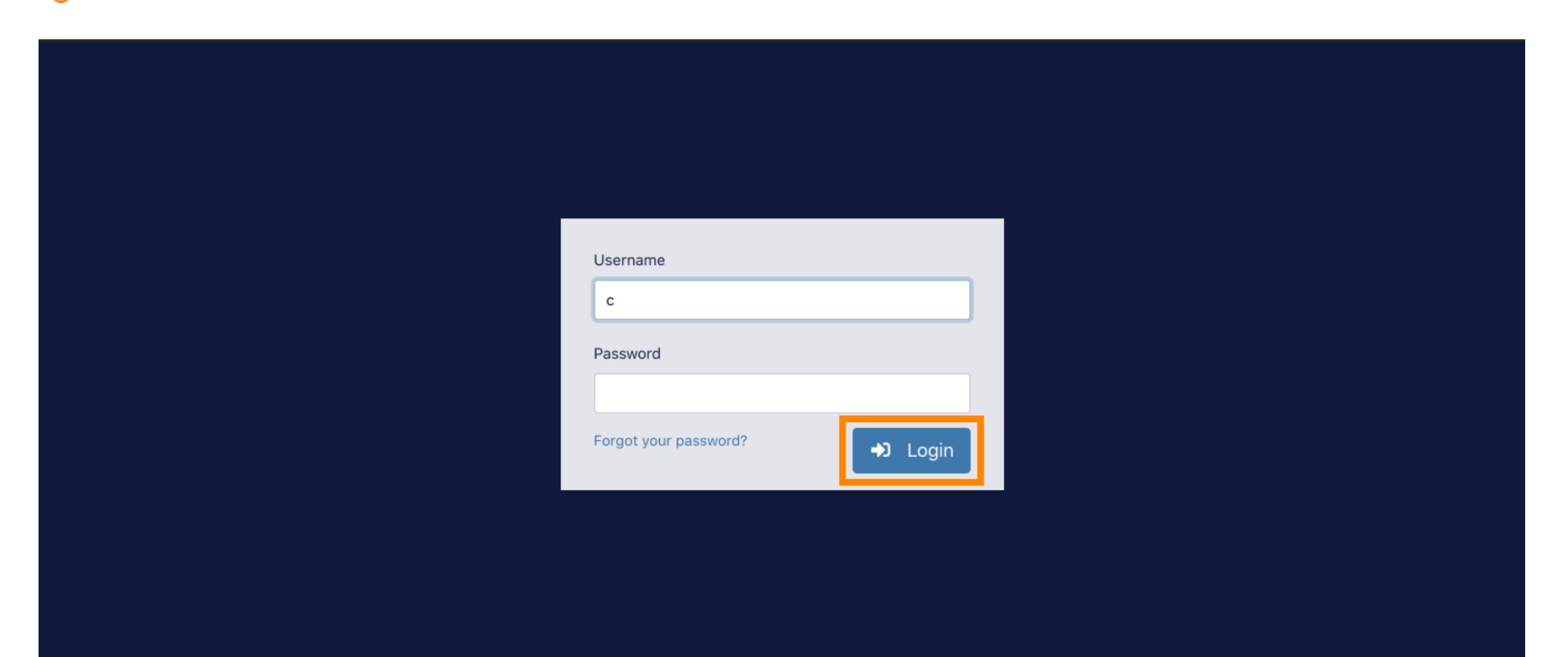

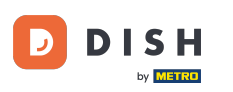

To je to. Uspješno ste se prijavili i vratili ste se na nadzornu ploču.

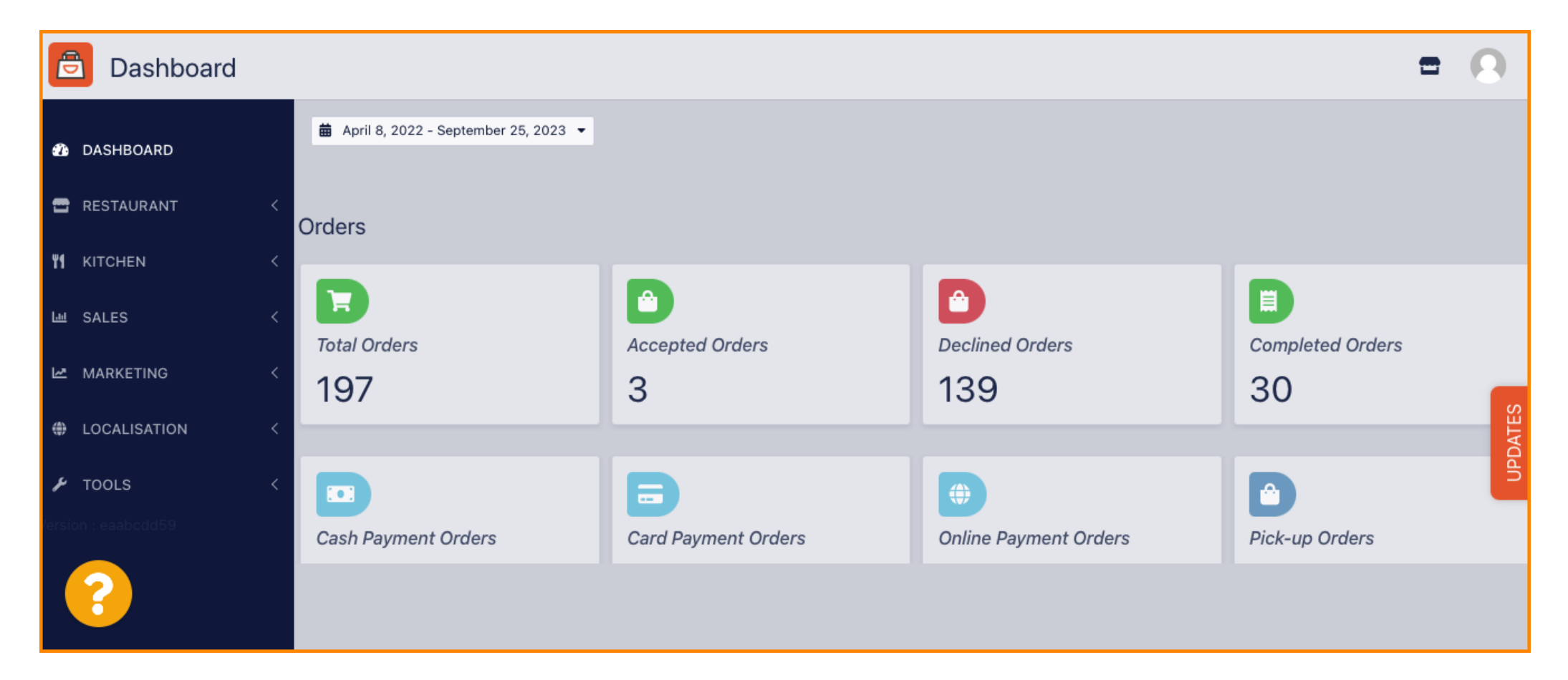

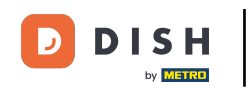

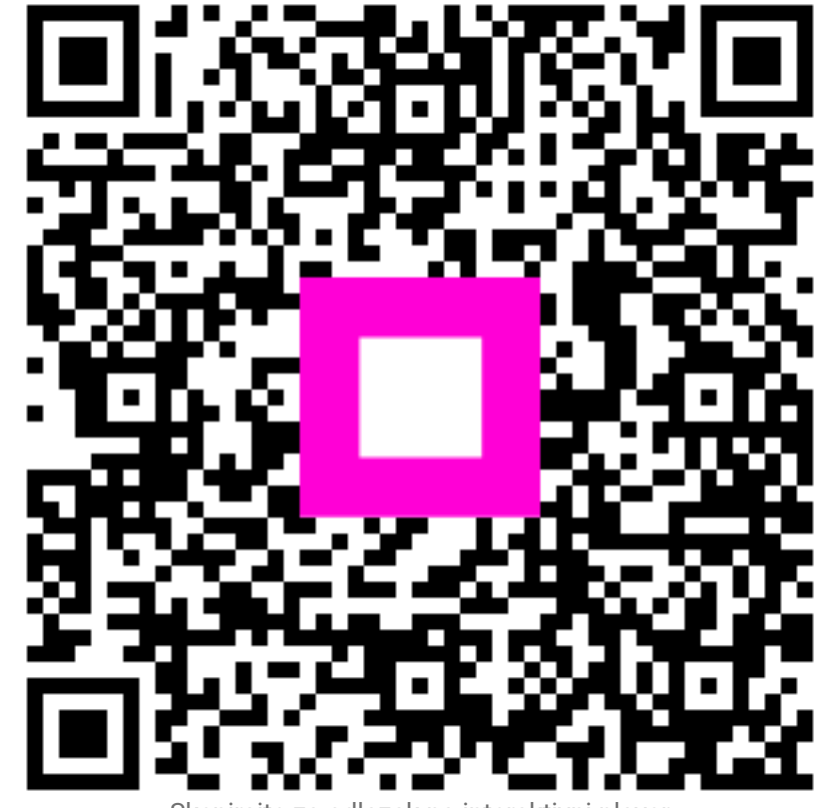

Skenirajte za odlazak na interaktivni player